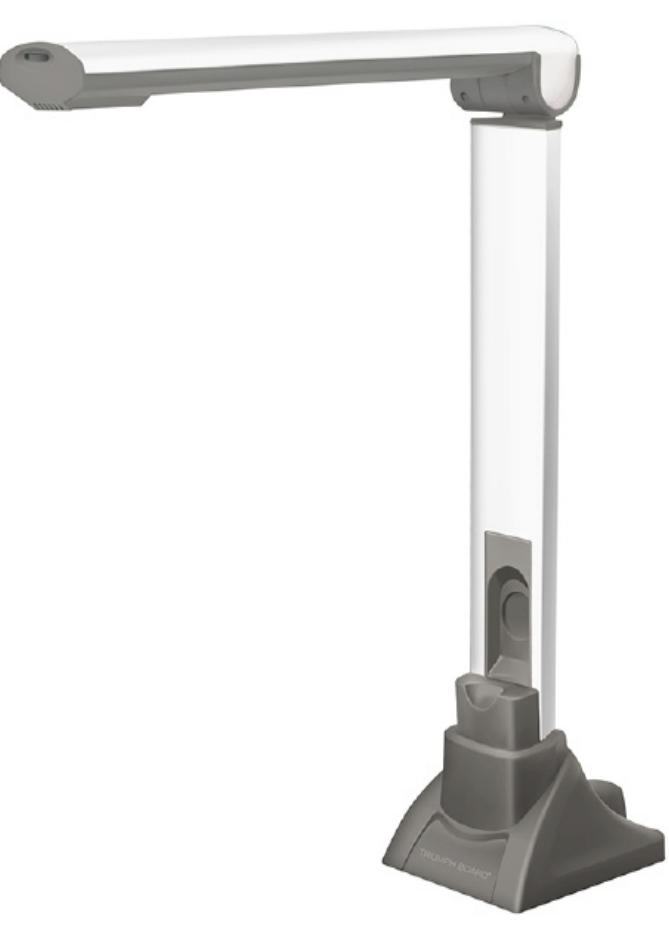

# DOCUMENT CAMERA A405 USER GUIDE

TRIUMPH BOARD a.s., Neklanova 122/15, 128 00 Praha 2, Czech Republic, European Union, www.triumphboard.com

# **DECLARATION OF CONFORMITY**

#### We, TRIUMPH BOARD a.s., Neklanova 122/15, 128 00 Prague 2,

Declare under sole responsibility that the product:

TRIUMPH BOARD Document Camera Model: A405 EAN: 8592580041075

Is in conformity of essential requirements of EU directives:

| EU Standards                      |
|-----------------------------------|
| EN 55022:2010                     |
| EN 55024:2010                     |
| EN 61000-3-2:2006+A1:2009+A2:2009 |
| EN 61000-3-3:2008                 |

and following Governmental regulations, as amended:

Government Regulation No. 17/2003 Coll. as amended (2006/95/EC including amendments)

Government Regulation No. 616/2006 Coll. as amended (including amendments 2004/108/EC)

The last two digits of the year in which the CE marking was affixed: 13

Place of Issue: Praha Datum of issue: 9. 1. 2013

TRIUMPH BOARD TRIUMPH BOARD e.s. via 122/15 - CZ - 128 D0 Pvaha 2 enses csf: C283080380

TRIUMPH BOARD®

One Idea Ahead

Ing. Ondřej Kryšpín, CEO

Note: Translation from original CE

## INTRODUCTION

The 5-Megapixel Document Camera is the ideal tool for presentations, image capturing and video recording. With this visual presenter and your computer, you can capture real-time images of 3D objects (up to 8.3 x 11.7 x 15" in size), magazines, books, documents, pictures and business cards and present through a monitor or projector. The unique down-facing lens makes repetitive image capturing, demonstrations, tutorials and lectures comfortable and simple. Along with these great features, use the included Media Impresion HD software with your Document Camera A405 to take snapshots or record videos of just about anything, easily edit both images and videos with the advanced editing tools, plus enjoy Optical Character Recognition (OCR) function that scans your captured image and extracts text, making it easy to share information without retyping. The Document Camera A405 combines all the great features of today's most popular image capturing devices into one powerful product.

#### SPECIFICATIONS

- Image Sensor 5.0 Megapixel CMOS Color Sensor
- Interface USB 2.0
- Resolution 2592 x 1944
- Image File Format TIFF, JPG, BMP, PNG
- Image Capture Speed 1 second
- Doc File Format DOC, PDF, XLS
- Video File Format WMV
- Shooting Area Up to A4 Size 8.3 x 11.7" (210 x 297mm)
- Focal Length 4" to 15" (101 to 381mm)
- Focus Manual
- Frame Rate 30 frames per second (max)
- LED Lights 14
- White Balance Autoa
- Operating Dimensions 12.2 x 3.5 x 13.8" (310 x 89 x 350mm)
- Folded Dimensions 4.1 x 3.5 x 13.8" (105 x 89 x 350mm)
- Weight 1.8 Lbs (800g)

#### REQUIREMENTS

- Operating System: Windows® 7, 8, Vista, XP
- Connectivity Interface: USB 2.0 Port

### CONTENTS

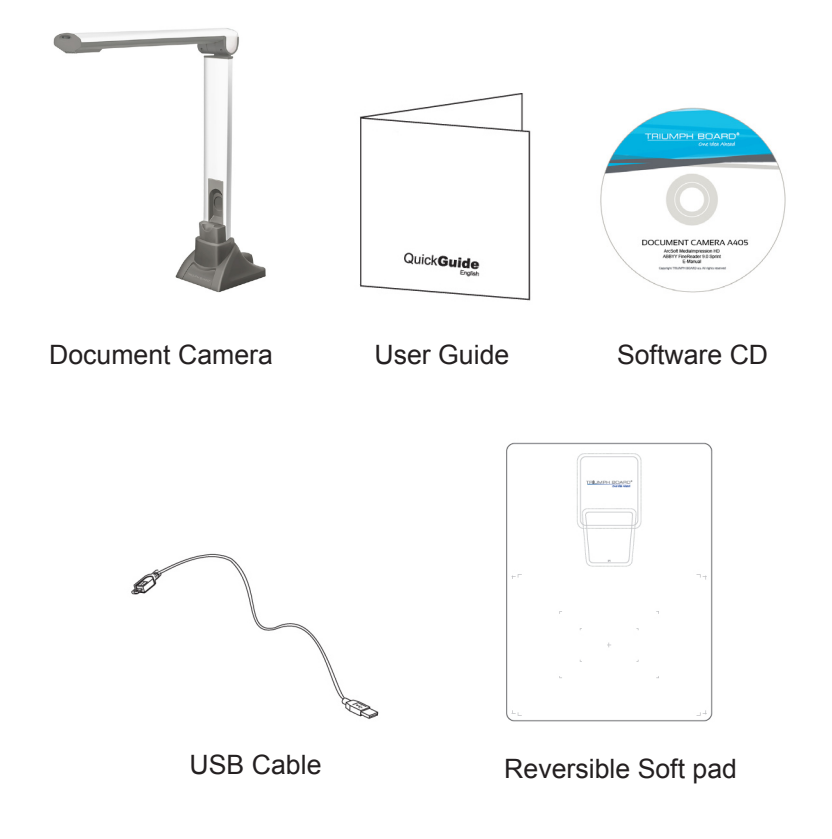

TRIUMPH BOARD® One Idea Ahead

# DESCRIPTION

#### LED lights Control

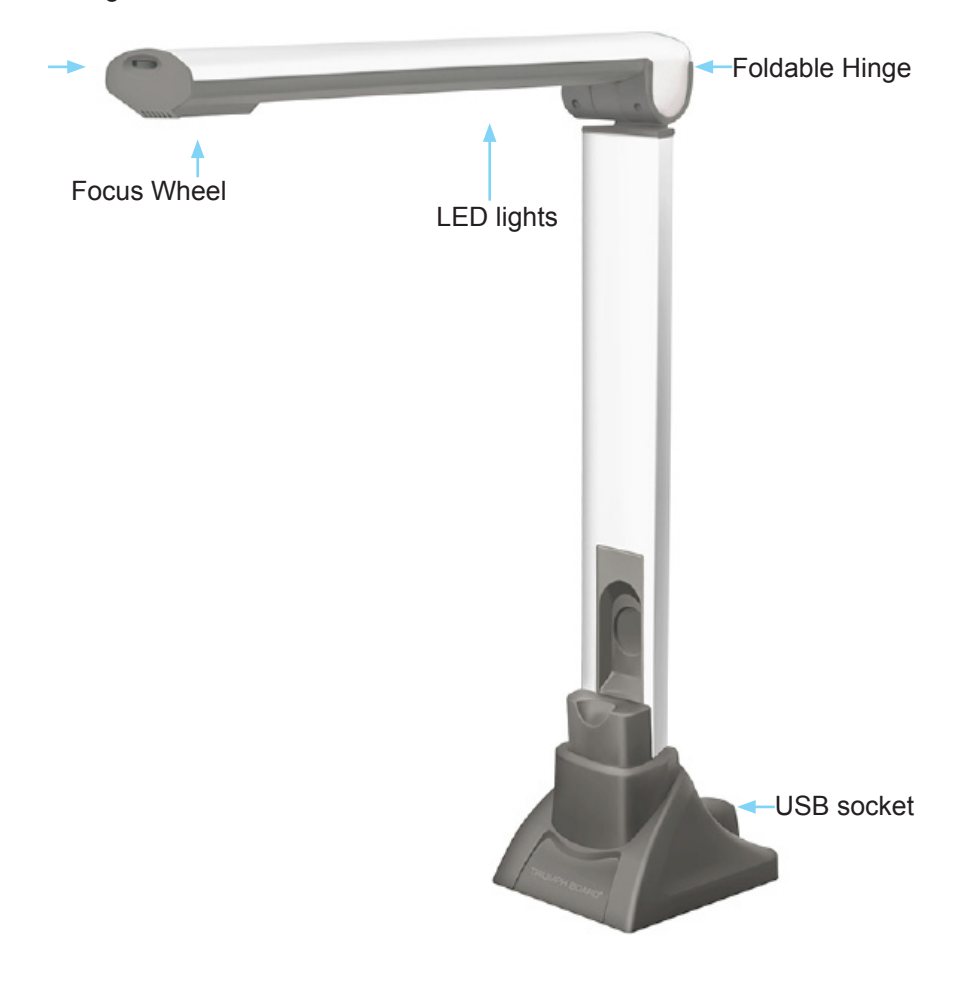

TRIUMPH BOARD® One Idea Ahead

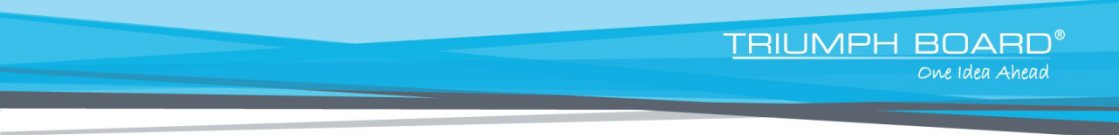

#### INSTALLATION

1. Plug the USB connector into an available USB port on your computer and connect the other end of USB cable to the back of Document Camera

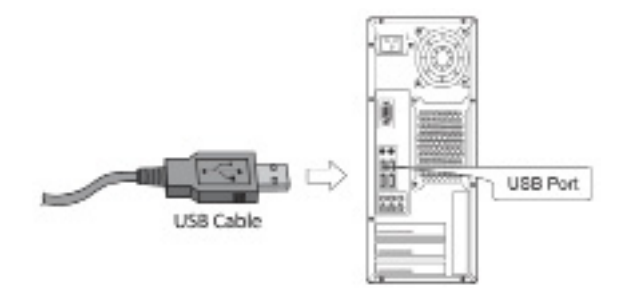

2. Document Camera A405 will connect automatically to your computer (A405 is a driverless device when used with Windows® 7, 8, Vista, XP). Your computer will recognized device as USB 2.0 Camera under Imaging Devices in Device Manager menu.

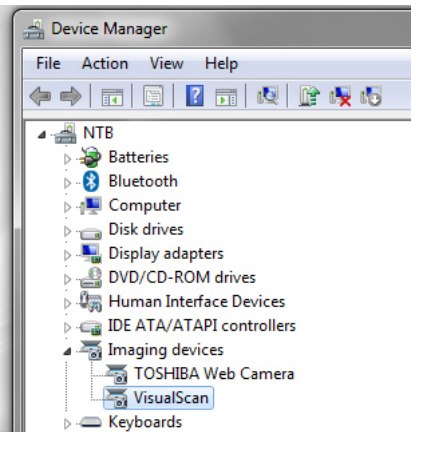

# SOFTWARE INSTALLATION

1. Insert the enclosed Software CD into your computer's CD-ROM.

2. Browse CD content and launch MediaImpression3HD\_GM2\_111711.exe and ABBYY FineReader 9.0 Sprint.msi.

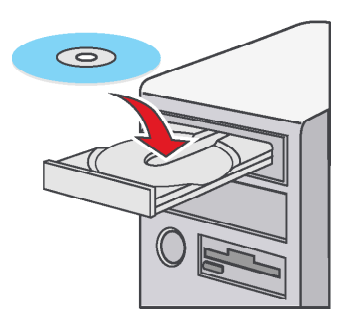

3. Follow the on-screen instructions to complete installation.

4. When prompted, enter the license key located on the sleeve of software CD envelope.

TRIUMPH BOARD®

One Idea Ahead

**GETTING START** 

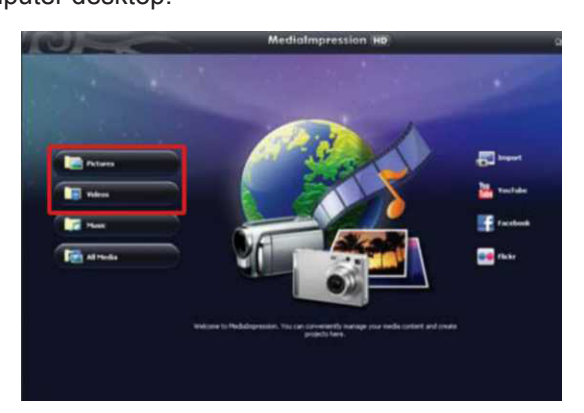

1. To begin using Medialmpression HD software with

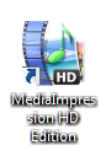

TRIUMPH BOARD®

One Idea Ahead

2. In software main menu select Pictures for image snapshots tools or Videos for video recording tools.

3. To begin using Document Camera A405 with software, select Import from bottom drop down menu, then select WebCam.

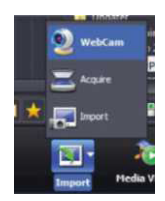

4. If you would like to adjust Picture or Video settings, click on 🚳 to adjust

Picture settings or click adjust Video settings. For higher resolution, select preferred resolution from Snapshot drop down menu for Pictures and Video drop down for Videos

Note: higher resolutions can cause a delay in video recording option.

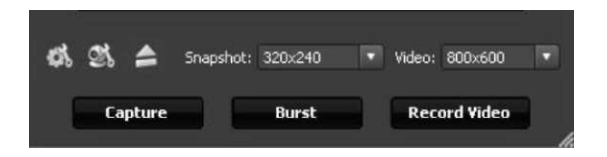

Note:

1. To obtain the best image/recording results place Document Camera A405 and objects on Reversible Soft Position Pad.

2. Preview image in software and adjust the Focus Wheel as needed to obtain clear images of objects.

3. If natural light source is not bright enough, turn on the built-in LED lights to increase the brightness.

4. For more software details refer to the software manual(s) in the Software CD.

TRIUMPH BOARD®

One Idea Ahead

### LIMITED WARRANTY

### **Repair Service and Contacts**

Please contact your local supplier for the warranty and technical service or find all warranty conditions and service partners on our website www.triumphboard.com. For any questions please email us to info@triumphboard.com.

TRIUMPH BOARD a.s. Neklanova 122/15 128 00 Praha 2 Czech Republic EU

Phone: +420 224 910 221 Fax: +420 224 910 218 E-mail: info@triumphboard.com www.triumphboard.com

PLEASE see our website www.triumphboard.com for updates and fresh product information in the product and support sections.